# راهنمای استفاده از درگاه پرداخت هوشمند گردش پی

مرحله اول: دريافت توكن «get token»

در این مرحله اطلاعات زیر به این مسیر ارسال میشود.

درخواست

| URL           | https://ipg.gardeshpay.ir/provider/payment/getToken |         |          |                                              |
|---------------|-----------------------------------------------------|---------|----------|----------------------------------------------|
| METHOD        | POST                                                |         |          |                                              |
| FIELD         |                                                     | TYPE    | REQUIRED | DESCRIPTION                                  |
| amount        |                                                     | integer | true     | Transaction amount                           |
| invoiceNumber |                                                     | string  | true     | A unique identifier                          |
| invoiceDate   |                                                     | string  | true     | Should be in format<br>"YYYY-MM-DDTHH:mm:ss" |
| mobile        |                                                     | string  | false    | Mobile number of buyer                       |
| email         |                                                     | string  | false    | Email of buyer                               |
| callback      |                                                     | url     | true     | The URL to redirect to after<br>payment      |

جدول پاسخ

| FIELD      | TYPE    | DESCRIPTION |
|------------|---------|-------------|
| success    | boolean |             |
| data       | object  |             |
| data.url   | string  |             |
| data.token | string  |             |
| message    | string  |             |

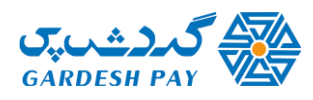

#### جدول خطا

| FIELD   | TYPE    | DESCRIPTION |
|---------|---------|-------------|
| success | boolean |             |
| code    | integer |             |
| message | string  |             |
| errors  | array   |             |

توضيح: درصورت عدم وجود خطا، مي توان به مرحله بعد رفت.

#### مرحله دوم: هدایت مسیر «Redirect»

آدرس و توکن دریافتی در مرحله اول ادغام شده و با استفاده از آدرس ساخته شده در صفحه مرورگر به صفحه پرداخت منتقل میشود.

#### جدول ساختار آدرس

| URL    | {url}/{token} |
|--------|---------------|
| METHOD | GET           |

### مرحله سوم: برگشت از درگاه «Callback»

عملیات برگشت از درگاه چه درصورت لغو یا تکمیل پرداخت، به آدرس (Callback) ارسال شده در مرحله اول منتقل می شود. این آدرس شامل دو پارامتر «invoiceNumber» و «trackingNumber» می باشد که از «trackingNumber » برای مرحله بعد یا تایید پرداخت استفاده می شود.

جدول ساختار آدرس

| URL    | <pre>{your callback url}?trackingNumber={}&amp;invoiceNumber={}</pre> |
|--------|-----------------------------------------------------------------------|
| METHOD | GET                                                                   |

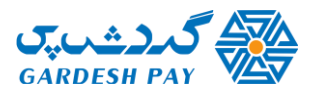

## مرحله چهارم: تایید پرداخت «Verification»

در این مرحله پرداخت انجام شده تعیین وضعیت میشود. به این صورت که پرداخت موفق/ناموفق در این مرحله مشخص میشود.

جدول درخواست

| URL            | https://ipg.gardeshpay.com/provider/payment/verify |        |          |             |
|----------------|----------------------------------------------------|--------|----------|-------------|
| METHO<br>D     | POST                                               |        |          |             |
| FIELD          |                                                    | TYPE   | REQUIRED | DESCRIPTION |
| trackingNumber |                                                    | string | true     |             |

جدول پاسخ موفق

| FIELD              | TYPE    | DESCRIPTION                                     |
|--------------------|---------|-------------------------------------------------|
| success            | boolean |                                                 |
| data               | object  |                                                 |
| data.cardNumber    | string  |                                                 |
| data.refNumber     | string  |                                                 |
| data.message       | string  |                                                 |
| data.invoiceNumber | string  |                                                 |
| data.invoiceDate   | string  |                                                 |
| amount             | integer |                                                 |
| verifiedBefore     | boolean | True if the verification request is repetitive. |
| message            | string  |                                                 |

جدول پاسخ ناموفق

| FIELD   | TYPE    | DESCRIPTION |
|---------|---------|-------------|
| success | boolean |             |
| code    | integer |             |
| message | string  |             |
| errors  | array   |             |

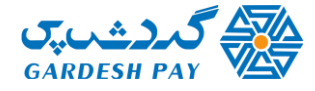